"はかる"技術で未来を創る ▼東陽テクニカ

EP エンジンパックインストールの手順

2023年9月20日

CxSAST 9.4.0 から、エンジンパックが提供されています。ここでは、エンジンパックのインストール について説明します。

分散環境では、管理(ポータル)サーバ、エンジンサーバ、CxAudit サーバにエンジンパックをインストールする必要があります。

なお、インストールを行う前に、実行中のスキャンプロジェクトがないことをご確認ください。

1. CxEngine インストーラにある「CxSetup.EnginePack.exe」を管理者権限で実行します。 「高度なインストール」をクリックします。

| Checkmar×<br>パージョン 9.6.1.1000               | ಕರ್ರೆಕ<br>●                                | インストールオプション                  | 設定<br>——— | 概要<br>●   | ¥7<br>●   |
|---------------------------------------------|--------------------------------------------|------------------------------|-----------|-----------|-----------|
| 最新のCxSASTの<br>インストールおよび設定のステップパ             | <b>)リリースは</b><br><sup>イステップガイド</sup>       | ここからアク                       | セスできる     | ます        |           |
| この設定によりコンピューターにCxS<br>レード」を、詳細な設定のためには「<br> | AST 9.6.1.1000が <sup>,</sup><br>「高度なアップグレー | インストールされます。以下<br>ド」を選択してください | 前に定義された設  | 定を維持するために | は「簡単なアップグ |
|                                             |                                            |                              |           |           |           |
|                                             | 上級                                         | ユーザー向けのカスタマ<br>れたインストール      | パイズさ      |           |           |
|                                             |                                            | 高度なインストール                    |           |           |           |

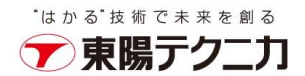

## 2. ライセンス契約の諸条件に同意してから、「次へ」をクリックします。

| ×<br>終了                                                                        |
|--------------------------------------------------------------------------------|
|                                                                                |
| FULLY BEFORE<br>ERNING YOUR USE<br>ITE RESOLUTION<br>' WILL BE                 |
| AL ENTITY, YOU<br>TY IS LEGALLY<br>N BEHALF OF<br>DU ARE AN<br>D ACT ON BEHALF |
| 次へ                                                                             |
|                                                                                |

3. インストールオプション画面を確認し、「次へ」をクリックします。

| Checkmar×<br>८–୬३२ 9.6.1.1000                    | ようこ <del>そ</del><br>           | インストールオプション                                        | 設定<br>● | <b>概要</b><br>● | ×<br>終了<br>● |
|--------------------------------------------------|--------------------------------|----------------------------------------------------|---------|----------------|--------------|
| <b>インストールオプシ</b><br>インストールオプションではインストーノ          | " <b>ヨン</b><br>レするコンポーネン       | トを選択することができま                                       | वे      |                |              |
| インストールパス C:\Program File                         | es\Checkmarx                   | _                                                  | 選択      |                |              |
| CxSASTコンボーネントとセットアップ<br>インストールエンジン<br>コードスキャンを実行 | 「オブションを選択<br>Auditをイ<br>クエリを作用 | <b>て:</b><br>インストール<br><sub>ズレカスタマイズするためのクライ</sub> | (アント デ  | ータベース内エンジン関連   | データの更新       |
|                                                  |                                |                                                    |         |                |              |
|                                                  |                                |                                                    |         |                |              |
|                                                  |                                |                                                    | (       | 展る             | 次^           |

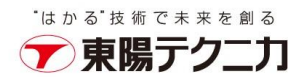

4. 前提条件が全てインストール済となった状態で、「次へ」が有効になり、クリックします。

| Checkmarメ ಕರ್ಿಕ<br>ಗ-೮೨⊻ 9.6.1.1000 ⊘      | インストールオプション 🗄     | g定 概要<br>● | ₩<br>₩<br>1<br>● |
|--------------------------------------------|-------------------|------------|------------------|
| 前提条件を確認する                                  |                   |            |                  |
| ASP.NET Core 6.0.16 (or greater)<br>MS SQL | $\bigcirc$        |            |                  |
| 全ての必要な前提条件がインストールされました                     | 。「次へ」をクリックして続行します | 反る         | 次^               |

5. SQL サーバ設定の画面で、「接続をテスト」をクリックします。

| <b>Checkmaxメ</b> ようこそ インストール<br>バージョン 9.6.1.1000 <u>@</u>                                                  | ×<br>オプション 設定 模要 終了<br>● ● ●                                                                |
|----------------------------------------------------------------------------------------------------|---------------------------------------------------------------------------------------------|
| SQLサーバー設定<br>設定では使用するSQLサーバーの接続方法を定義することができま                                                               | वे                                                                                          |
| リストからサーバーを選択:                                                                                              |                                                                                             |
| localhost\SQLEXPRESS                                                                                       | -                                                                                           |
| <br>接続方法を選択<br>現在のインストールのユーザ認証の設定を変更すると、システム内の既存のユー <sup>+</sup><br>非標準データベースポートを使用するには、インスタンス名の一部に<ポート番号= | ゲー認証の設定が変更されません。<br>を追加します (例: localhost\SQLEXPRESS,4000)                                   |
| <ul> <li>Windowsの認証情報で接続</li> <li>ログインは必須ではありません</li> </ul>                                                | <ul> <li>SQLサーバーの認証情報で接続</li> <li>システム管理者権限でログインするにはSQLユーザー名とパスワードを<br/>入力してください</li> </ul> |
| サーバー接続をテスト:                                                                                                |                                                                                             |
| 接続をテスト                                                                                                    | <b>反乙</b> 次へ                                                                                |

3

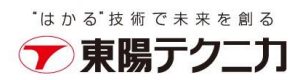

6. 接続 OK の画面が表示されてから、「OK」をクリックします。

| <b>Checkma</b><br>بردلار ال          | ٹ <b>ہ ک</b><br>9.6.1.1000  |           |      | 設定<br> |    | ×<br>終了 |
|--------------------------------------|-----------------------------|-----------|------|--------|----|---------|
| SQLサーバー<br>設定で <sup>H使用するのI+</sup>   | <b>設定</b>                   | を定義することがで | **** |        |    |         |
| リストか<br>locall<br>接続方<br>現在の1<br>非標準 | SQL 接続<br>・ <sub>接続OK</sub> | テスト結果:    |      |        |    | I       |
| o W                                  | _                           | _         |      | _      | ОК | Ē       |
| サーバー接続をテスト:<br>接続をテスト                |                             |           |      |        |    |         |
|                                      |                             |           |      |        | 戻る | 友へ      |

7.「次へ」ボタンが有効となり、クリックして進みます。

| Checkmaxメ ょうこそ イン.<br>バージョン 9.6.1.1000 o                                           | ストールオプション 設定<br>────────────────────────────────────          | 概要<br>●               | 終了<br>———● |
|------------------------------------------------------------------------------------|---------------------------------------------------------------|-----------------------|------------|
| SQLサーバー設定<br>設定では使用するSQLサーバーの接続方法を定義することが                                          | 「できます                                                         |                       |            |
| リストからサーバーを選択:                                                                      |                                                               |                       |            |
| localhost\SQLEXPRESS                                                               |                                                               |                       | •          |
| 接続方法を選択<br>現在のインストールのユーザ認証の設定を変更すると、システム内の既行<br>非標準データペースポートを使用するには、インスタンス名の一部に<ポー | 字のユーザー認証の設定が変更されません。<br>ト番号>を追加します (例: localhost\SQL          | EXPRESS,4000)         |            |
| <ul> <li>Windowsの認証情報で接続</li> <li>ログインは必須ではありません</li> </ul>                        | <ul> <li>SQLサーバーの認証情<br/>システム管理者権限でロク<br/>入力してください</li> </ul> | 報で接続<br>インするにはSQLユーザー | 名とパスワードを   |
| サーバー接続をテスト:                                                                        |                                                               |                       |            |
| 接続をテスト                                                                             |                                                               |                       |            |
|                                                                                    | (                                                             | 戻る                    | 次へ         |
|                                                                                    |                                                               |                       |            |

4

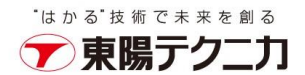

8. セットアップ概要の内容を確認し、「インストール」をクリックします。

| Checkmarメ ょうこそ<br>パージョン 9.6.1.1000 @──     | インストールオプ | ション 設定<br>──────────────────────────────────── | 概要 | ¥7<br>● |
|--------------------------------------------|----------|------------------------------------------------|----|---------|
| セットアップ概要                                   |          |                                                |    |         |
| 選択に応じてセットアッフの要約を表示します<br>インストールされたコンポーネント: |          |                                                |    |         |
| <ul> <li>オーディット</li> <li>エンジン</li> </ul>   |          |                                                |    |         |
|                                            |          |                                                |    |         |
| インストールの場所:                                 |          |                                                |    |         |
| C:\Program Files\Checkmarx                 |          |                                                | 戻る | 1221-14 |
|                                            |          |                                                |    |         |

9. インストールが完了しましたら 「終了」をクリックします。

| Checkmar×<br>パージョン 9.6.1.1000 | ಕ್ರಾट₹<br>⊘ | インストールオプション<br>          | 設定<br>                       | 載要<br><b>⊘</b> | ×<br>終7<br> |
|-------------------------------|-------------|--------------------------|------------------------------|----------------|-------------|
|                               |             |                          |                              |                |             |
|                               |             | Ť                        |                              |                |             |
|                               |             | ЛЛ                       | [                            |                |             |
|                               | お           | めでとうござし<br>インストールが正常に完了し | <b>います</b><br><sub>ほした</sub> |                |             |
|                               |             |                          |                              |                | 407         |
|                               |             |                          |                              |                | <b>授</b> 了  |

 $\mathbf{5}$